1. After completing ID Protocol, you will need to categorize your interaction with the correct <u>Request Type</u> and <u>Request Sub Type</u>.

2. Select **FNOD** and **Death of a Veteran** and **Create Request**.

| Appeals                              |   | Death of a Dependent               |  |
|--------------------------------------|---|------------------------------------|--|
| Appeals Modernization                |   | Death of a Non-Veteran Beneficiary |  |
| BVA Appeal                           |   | Death of a Veteran                 |  |
| Claim                                |   | Non-Veteran Award Stop             |  |
| Correspondence and Forms             |   |                                    |  |
| Dependent Maintenance                |   |                                    |  |
| eBenefits                            |   |                                    |  |
| Fiduciary                            |   |                                    |  |
| FNOD                                 |   |                                    |  |
| FOIA/Privacy Act                     |   |                                    |  |
| General Benefits Information for VBA |   |                                    |  |
| Ghost Call/Disconnected Call         |   |                                    |  |
| Media Inquiries                      |   |                                    |  |
| General Benefits Information for VHA |   |                                    |  |
| General Benefit Information For NCA  |   |                                    |  |
| Non VA Calls                         |   |                                    |  |
| Novel Coronavirus                    |   |                                    |  |
| Payments / Debts                     |   |                                    |  |
| Potential Incident                   |   |                                    |  |
| RAMP                                 |   |                                    |  |
| Sensitive File                       |   |                                    |  |
| SEP/VSO                              | ~ |                                    |  |
| Special Issues                       | • |                                    |  |

3. Claims, Awards, and FNOD tabs will automatically populate for easy review and actions.

| 🛃 SAVE 🔀 CLOSE 🛃 FLOAT | IN | IT. HIST | ORY          | CLAIMS | AWARDS | FNOD |
|------------------------|----|----------|--------------|--------|--------|------|
|                        |    | SAVE     | <b>CLOSE</b> | FLOAT  |        |      |

Within the FNOD tab, we will:

- a. Terminate the Veteran's benefits in the system
- b. Process the MOD benefit (if applicable)
- c. Complete the 0820F service request (if applicable)
- d. Process the Presidential Memorial Certificate (PMC)
- e. Complete the 0820A service request
- f. Send the Death Benefit Letter

| FNOD/MOD/PMC Reque<br>FNOD/MOD/Memorial Certificate | est                  |                |                         |                              |                         |                      |
|-----------------------------------------------------|----------------------|----------------|-------------------------|------------------------------|-------------------------|----------------------|
| FNOD Process<br>Active for 9 minutes                | First Notice (9 Min) | Month Of Death | Service Request - 0820F | Presidential Memorial Certif | Service Request - 0820A | Death Benefit Letter |

### First Notice of Death (FNOD)

- 4. In the "First Notice of Death" section, you'll begin with Caller Information. Name, Address Type, and Day Phone will auto populate. Fill in the Address section.
  - A. If the caller is the surviving spouse, review the fields in the next section, Surviving Spouse Information, to determine if you need to select **Copy Caller Info to Surviving Spouse**.

| E-11          |                             |   |   | A                                            |          |
|---------------|-----------------------------|---|---|----------------------------------------------|----------|
| First Name    | Jane                        |   |   | Pirst Name                                   | JANE     |
| Last Name     | Doe                         |   |   | 🛆 Last Name                                  | DOE      |
| Address Type  | Domestic                    |   |   | Address Type                                 | Domestic |
| Address 1     | 123 Oscar Rd                |   |   | Address 1                                    | TEST     |
| Address 2     |                             |   |   | Address 2                                    |          |
| Address 3     |                             |   |   | Address 3                                    |          |
| City          | Nashville                   |   |   | City                                         | TestCity |
| State         | TN                          |   |   | State                                        |          |
| Zip Code      | 12345                       |   |   | Zip Code                                     | 55555    |
| Email         |                             | _ |   | Day Phone                                    |          |
| Day Phone     | (123) 456-4567              |   | 6 | If the spouse info is<br>not correct, select |          |
| Evening Phone |                             |   |   | one of the following                         |          |
| Com Colle     | na lada sa Guaninina Ganusa | 1 |   |                                              |          |

5. If you selected copy, a warning message will Pop ensuring you are wanting to proceed. Select **Yes**.

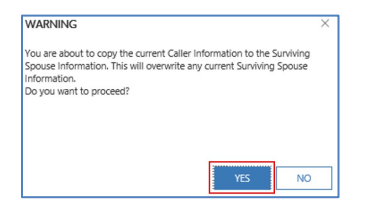

6. Move to the Surviving Spouse Information section. If there is a Surviving Spouse, review and/or edit the fields as necessary, by going to the last field, IF the Spouse info is not correct, select of on the following. Choose a drop-down option: "Modify Existing Spouse" or "Add New Spouse."

| iller information |                             |   | Surviving Spouse Infor                       | mation                                                              |        |
|-------------------|-----------------------------|---|----------------------------------------------|---------------------------------------------------------------------|--------|
| First Name        | Jane                        |   | 🛱 First Name                                 | Jane                                                                |        |
| Last Name         | Doe                         |   | 🛆 Last Name                                  | Doe                                                                 |        |
| Address Type      | Domestic                    |   | Address Type                                 | Domestic                                                            |        |
| Address 1         | 123 Oscar Rd                |   | Address 1                                    | 123 Oscar Rd                                                        |        |
| Address 2         |                             |   | Address 2                                    |                                                                     |        |
| Address 3         |                             |   | Address 3                                    |                                                                     |        |
| City              | Nashville                   |   | City                                         | Nashville                                                           |        |
| State             | TN                          |   | State                                        | TN                                                                  |        |
| Zip Code          | 12345                       |   | Zip Code                                     | 12345                                                               |        |
| Email             | -                           |   | Day Phone                                    | (123) 456-4567                                                      | Select |
| Day Phone         | (123) 456-4567              | 6 | If the spouse info is<br>not correct, select | Select                                                              |        |
| Evening Phone     |                             |   | one of the following                         | Modify Existing Spouse<br>Add New Spouse<br>Send Next of Kin Letter |        |
| Copy Calle        | er Info to Surviving Spouse |   |                                              |                                                                     | 1      |

- 7. Scroll down to Veteran's Identification Data.
  - a. Enter Veteran's First Name, Last Name, and Date of Death. The Cause of Death defaults to "Unknown." The name should match BIRLS.
  - b. Select Submit FNOD (irreversible).

| /eteran's Identifica | tion D  | Data             |                   |             |     |
|----------------------|---------|------------------|-------------------|-------------|-----|
| 🗄 BIRLS First Name   |         | FOURNINESEVEN    | ద BIRLS Last Name | TESTVETERAN |     |
|                      |         |                  |                   |             |     |
| First Name           | *       | Fournineseven    |                   |             |     |
| Last Name            | •       | Testveteran      |                   |             |     |
| Date of Death        | •       | 6/29/2016        |                   |             | iii |
| Cause of Death       | *       | Unknown          |                   |             |     |
| Subm                 | nit FNO | D (irreversible) |                   |             |     |
| Sync Corp and BIRL   | s       | V                |                   |             |     |

8. The Warning box will pop up, reminding you that processing a death cannot be undone. Select **Yes**.

| WARNING                                                                                                    | × |
|----------------------------------------------------------------------------------------------------|---|
| You are about to run the FNOD process for the selected veteran. This<br>operation cannot be undone.<br>Do you want to proceed? |   |
|                                                                                                    |   |
|                                                                                                    |   |
| YES NO                                                                                                    |   |

9. You will see a FNOD Processed Successfully pop-up box informing you the FNOD was Submitted Successfully OR a pop-up box explaining the FNOD was not processed successfully, and a reason why. (Generally, BIRLS and Corp. did not sync) Select **OK**.

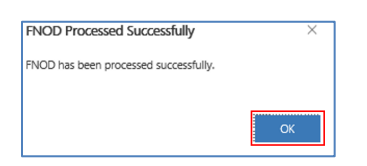

10.Life Insurance information will be displayed at the top left of the screen under BIRLS.

| BIRLS                          |                                                                                       |
|--------------------------------|---------------------------------------------------------------------------------------|
| Multiple Periods of<br>Service | Yes                                                                                   |
| BOS                            | М                                                                                     |
| Service Verified               | Ŷ                                                                                     |
| Character of Service           | HON                                                                                   |
| A Insurance Policies           | This Veteran has 0 active Insurance Policies (accurate as of 5/26/2020 12:44 PM UTC). |

11.First Notice of Death is completed. Select **Next** to move to Month of Death.

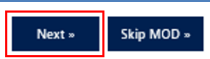

### Month of Death (MOD) & Next of Kin Letter (NOK)

\*If MOD is not eligible, skip steps 12- 16.

12. If CRM/UD-O recognizes the spouse as eligible for MOD benefit, review the Spouse information, and enter the SSN, DOB, and whether the Veteran Buried in National or State Cemetery.

| Month of Death Eligibil         | ity       |                                              |                        |                         |     |                                                    |        |  |
|---------------------------------|-----------|----------------------------------------------|------------------------|-------------------------|-----|----------------------------------------------------|--------|--|
| Auto MOD Eligible?              | Yes       |                                              |                        |                         |     |                                                    |        |  |
|                                 |           |                                              |                        |                         |     |                                                    |        |  |
| Spouse Information              |           |                                              |                        |                         |     |                                                    |        |  |
| Veteran Has<br>Surviving Spouse | Yes       | If the spouse info is<br>not correct, select | Modify Existing Spouse | Spouse Valid for<br>MOD | Yes |                                                    |        |  |
|                                 |           | one of the following                         |                        |                         |     |                                                    |        |  |
| First Name                      | Jane      | Middle Name                                  |                        | Last Name               | Doe |                                                    | Suffix |  |
| SSN *                           | 333333333 | DC                                           | D8 * 6/18/1986         | ]                       | Ē   | Veteran Buried in<br>National or State<br>Cemetery | Yes    |  |

13. Review and ensure the Surviving Spouse's address correctly populates. Take appropriate step to **Validate**, **Generate** and **Submit MOD/NOK/Letters.** You can also **Copy from Last Known Address** if appropriate.

| Consuce (Last Known Ad                                                             | dence                  |                                                          |                                    |                |                                     |                                              |                                      |           |
|------------------------------------------------------------------------------------|------------------------|----------------------------------------------------------|------------------------------------|----------------|-------------------------------------|----------------------------------------------|--------------------------------------|-----------|
| spouse/Last Known Au                                                               | uless                  |                                                          |                                    |                |                                     |                                              |                                      |           |
| Address 1                                                                          | 123 Oscar Rd           | Address 2                                                |                                    |                | Address 3                           |                                              | City                                 | Nashville |
|                                                                                    |                        |                                                          |                                    |                |                                     |                                              |                                      |           |
|                                                                                    |                        |                                                          |                                    |                |                                     |                                              |                                      |           |
|                                                                                    |                        |                                                          |                                    |                |                                     |                                              |                                      |           |
| State                                                                              | TN                     | Zip Code                                                 | 12345                              |                |                                     |                                              |                                      |           |
|                                                                                    |                        |                                                          |                                    |                |                                     |                                              |                                      |           |
|                                                                                    |                        |                                                          |                                    |                |                                     |                                              |                                      |           |
|                                                                                    |                        |                                                          |                                    |                |                                     |                                              |                                      |           |
| Address Type                                                                       | Domestic               |                                                          |                                    |                |                                     |                                              |                                      |           |
|                                                                                    |                        |                                                          |                                    |                |                                     |                                              |                                      |           |
|                                                                                    |                        |                                                          |                                    |                |                                     |                                              |                                      |           |
|                                                                                    |                        |                                                          |                                    |                |                                     |                                              |                                      |           |
| Conv from Last Known                                                               |                        |                                                          |                                    |                | Generate/Undate Treasury            |                                              |                                      |           |
| Copy from Last Known<br>Address                                                    |                        | Validate MOD Address                                     |                                    |                | Generate/Update Treasury<br>Address | l                                            | Submit MOD/NOK/LETTER                | s         |
| Copy from Last Known<br>Address                                                    |                        | Validate MOD Address                                     |                                    |                | Generate/Update Treasury<br>Address |                                              | Submit MOD/NOK/LETTER                | s         |
| Copy from Last Known<br>Address                                                    |                        | Validate MOD Address                                     |                                    |                | Generate/Update Treasury<br>Address |                                              | Submit MOD/NOK/LETTER                | 5         |
| Copy from Last Known<br>Address                                                    | ser (6v20).            | Validate MOD Address                                     |                                    |                | Generate/Update Treasury<br>Address |                                              | Submit MOD/NOK/LETTER                | s         |
| Copy from Last Known<br>Address                                                    | ss (6x20)              | Validate MOD Address                                     |                                    |                | Generate/Update Treasury<br>Address |                                              | Submit MOD/NOK/LETTER                | s         |
| Copy from Last Known<br>Address<br>Treasury Mailing Addre<br>A Treasury Address 1  | uss (6x20)<br>Jane Doe | Validate MOD Address                                     | asury Address 2                    | * 123 Oscar Rd | Generate/Update Treasury<br>Address | 습 Treasury Address 3                         | Submit MOD/NOK/LETTER                | S         |
| Copy from Last Enoun<br>Address<br>Treasury Mailing Addres<br>A Treasury Address 1 | iss (6x20)<br>Jane Doe | Validate MOD Address                                     | asury Address 2                    | 123 Oscar Rd   | Generate/Update Treasury<br>Address | A Treasury Address 3                         | Submit MOD/NOK/LETTER                | s         |
| Copy from Last Enown<br>Address<br>Treasury Mailing Addres<br>A Treasury Address 1 | iss (6x20)<br>Jane Doe | Validate MOD Address                                     | asury Address 2                    | * 123 Oscar Rd | Generate/Update Treasury<br>Address | A Treasury Address 3                         | Submit MOD/NOK/LETTER                | s         |
| Copy from Last Known<br>Address<br>Treasury Mailing Addre<br>A Treasury Address 1  | iss (6x20)<br>Jane Doe | Validate MOD Address                                     | asury Address 2                    | * 123 Oscar Rd | Generate/Update Treasury<br>Address | A Treasury Address 3                         | Submit MOD/NOK/LETTER * Nashville TN | S         |
| Copy from Last Roean<br>Address<br>Treasury Mailing Addre<br>A Treasury Address 1  | iss (6x20)<br>Jane Doe | Validate MOD Address           Address           Address | asury Address 2<br>asury Address 5 | * 123 Oscar Rd | Generate/Update Trassury<br>Address | 은 Treasury Address 3<br>은 Treasury Address 6 | Submit MOD/NOK/LETTER Nashville TN   | s         |

14. Once you click submit, you will receive a Warning Pop-up. Select **OK**.

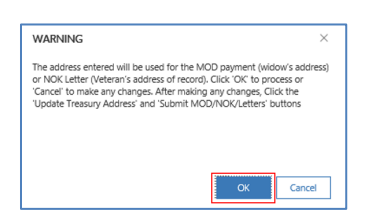

15. You will receive a following message, when the submission is complete. Select **OK**.

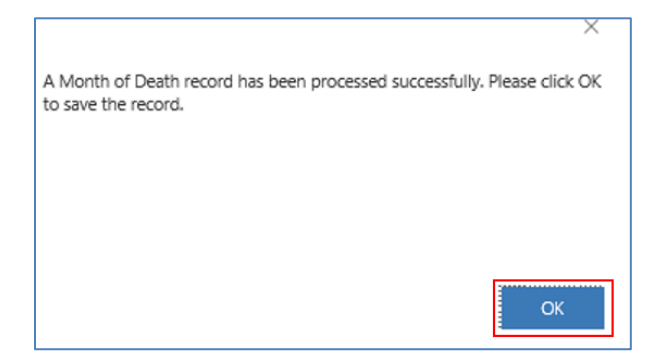

16.You have completed the Month of Death actions. Select **Next** to move to Step 23, PMC.

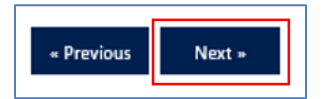

17.If CRM/UD-O does not recognize the spouse as eligible for a MOD benefit, see MOD guidance outlined in article, *Death Related Information Checklist*. Select **Next** and move to 0820F.

| INT. HISTORY                        | CLAIMS           | AWARDS              | FNOD | VETERAN PROFILE          | PAYMENTS                |  |
|-------------------------------------|------------------|---------------------|------|--------------------------|-------------------------|--|
| SAVE 🔀 CLOSI                        | e 🛃 Float        | ſ                   |      |                          |                         |  |
| Please submit 0820F. Click          | Next to navigate | to the 0820F form.  |      |                          |                         |  |
| FNOD/MOD/PMO<br>FNOD/MOD/Memorial C | C Request        |                     |      | 0                        | 0                       |  |
| FNOD Process<br>Active for 1 hour   | <                | First Notice Of Dea | th   | Month Of Death (< 1 Min) | Service Request - 0820F |  |
| Month of Death                      |                  |                     |      |                          |                         |  |
| Month of Death Eli                  | igibility        |                     |      |                          |                         |  |
| Auto MOD Eligible                   | ? No             |                     |      |                          |                         |  |
|                                     |                  |                     |      |                          |                         |  |
|                                     |                  |                     |      |                          |                         |  |
| « Previous N                        | ext »            |                     |      |                          |                         |  |

#### Service Request- 0820F

18. Fill in Read Script and Surviving Spouse's DOB and SSN. The remaining fields pull the information previously entered on the FNOD screen. Review for accuracy.

| 0820F                           |                |                |   | View Caller and Surviv              | ing Spouse Informatio |
|---------------------------------|----------------|----------------|---|-------------------------------------|-----------------------|
| Name of Reporting<br>Individual | Jane Doe       | Read Script No |   | Show Caller and<br>Surviving Spouse | Yes                   |
|                                 |                |                |   |                                     |                       |
| Caller Information              |                |                |   |                                     |                       |
| First Name                      | Jane           |                |   | Spouse Information                  |                       |
| Last Name                       | Doe            |                |   | First Name                          | Jane                  |
| Address Tune                    | Demestic       |                |   | Last Name                           | Doe                   |
| Address Type                    | Domestic       |                |   | DOB                                 | 6/18/1983             |
| Address 1                       | 123 Oscar Rd   |                |   | SSN                                 | 33333333              |
| Address 2                       |                |                |   | Address Type                        | Domestic              |
| Address 3                       |                |                |   |                                     | bombac                |
| City                            | Nashville      |                |   | Address 1                           | 123 Oscar Rd          |
| State   ict                     | Thi            |                |   | Address 2                           |                       |
| State List                      | IN             |                |   | Address 3                           |                       |
| Zip Code                        | 12345          |                |   | City                                | Nashville             |
| Email                           |                |                |   | State List                          | TN                    |
| Day Phone                       | (123) 456-4567 |                | S |                                     |                       |
| Evening Phone                   |                |                |   | Zip Code                            | 12345                 |
|                                 |                |                |   | Foreign Postal Code                 |                       |
|                                 |                |                |   | Day Phone                           | (123) 456-4567        |

#### 19. Select Preview 0820F.

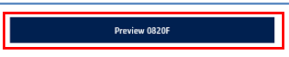

20.Based on your local policies, select open or save pdf in banner.

| Do you want to open or save 2020-26-5-15-20-48 27-0820f - Report of Month of Death .pdf (294 KB) from dvagov-udo-ga2.crm9.dynamics.com? |             |        |  |  |  |  |
|----------------------------------------------------------------------------------------------------|-------------|--------|--|--|--|--|
|                                                                                                    | Open Save 🔻 | Cancel |  |  |  |  |

21.Review the 27-0820F PDF, and route in accordance with guidance in article, <u>0820 Routing</u> <u>Procedures</u>.

| REPC<br>328                                                                                                    | UNL OF MONITH OF DEATH<br>2 DISTINGTONISMENSA, N., H., NI, V., K., M.)<br>2 DISTINGTONISMENSA, N., H., NI, V., K., M.)<br>4 DISTOCONTACT, MARKEN OF VETBOLS, Solution Serve Cashy<br>(123) 123-1214                                                                                                    |
|----------------------------------------------------------------------------------------------------|----------------------------------------------------------------------------------------------------|
| NA OFFICE<br>328                                                                                                    | E DISTRUCTION STANDBERG, 32, 53, 33, 35, 7, 8, etc.)     CSS 796 13 1844     ADATEOFORTIAT: Alkel, Ann. Martine      OSS62000     A. TELEPHENE NUMBER OF VETERAN. (Available, Ann. Chailet,      (123) 123-1214                                                                                                    |
| end Z2P Cinda y                                                                                                    | 4 DATE OF CONTACT: (Anal. 46, 544)<br>05'254'2020<br>44. TELEPRENE NUMBER OF VETERAN (double dow Code)<br>(123) 123-1234                                                                                                    |
| ed 27 Cole)                                                                                                    | 6a, TELEPHONE NUMBER OF VETERAN (double dow Code)<br>(123) 123-1234                                                                                                    |
|                                                                                                    |                                                                                                    |
|                                                                                                    | A TYPE OF CONTACT<br>PERSONAL X TELEPHONE                                                                                                    |
|                                                                                                    |                                                                                                    |
| 10 E-MAIL ADORES                                                                                                    | 8 OF PERSON CONTACTED                                                                                                    |
| BE COMPLETED BY P                                                                                                    | PCR                                                                                                    |
| DING THE SURVIVIN                                                                                                    | IS SPOUSE                                                                                                    |
| ATE OF BERTH (Admit, o<br>01/01/2940                                                                                                    | dq: year) C. SOCIAL SECURITY NUMBER<br>3333333333                                                                                                    |
|                                                                                                    |                                                                                                    |
| information or atalaments<br>anglibility determination.                                                                                                    | I that may result in a change in your VA benefits. The<br>Existance of the verification transpit computer metalog                                                                                                    |
| 1/26/2020                                                                                                    | enio Alitzter Leaver, Program Analyzt                                                                                                    |
| TAKEN BY THE VEC                                                                                                    | SIPMC                                                                                                    |
| tration inquiry that                                                                                                    | the spouse is still living.                                                                                                    |
| of \$the m<br>CFR 3.20 (c) and                                                                                                    | onthly compensation or pension amount<br>M21-1MR IV.III.3.b.12.                                                                                                    |
| any source other then what in<br>one communication, spikes<br>(VA) programs and dafreesy a<br>moint, Education and Adressy<br>moint, Education and Vacadi<br>emproyees which are consid-<br>eration to the basedia (NR Casadi<br>education of the basedia (NR Casadi<br>education and the basedia (NR Casadi<br>education and the basedi<br>education and the basedi<br>education and the | has been authorized and the Three CA 600 (TFV in TRA 5.0 dot of a subspace of memory in the table to the bind of VA family, we are based with and tables, and particular, the collection of tables, and particular, the collection of tables of tables and particular distribution of tables of tables and tables of tables of tables |
|                                                                                                    | IN PARLA ADDRESS                                                                                                    |

# First Notice of Death - Death of a Veteran Job Aid 22. After routing the 27-0820F, you have completed the Service Request-0820F tab. Select Next.

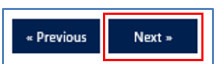

#### **Presidential Memorial Certificate**

23. Make sure the Veteran's name is spelled correctly. (The PMC will print as it is typed.)

| Presidential Memorial Cer                  |                             |                                       |                  |  |
|--------------------------------------------|-----------------------------|---------------------------------------|------------------|--|
| New Memorial Certificate (verify spelling) |                             |                                       |                  |  |
| Veteran's First Name * Fournineseven       | Veteran's Middle<br>Initial | <br>Veteran's Last Name * Testveteran | Veteran's Suffix |  |
|                                            |                             |                                       |                  |  |

24. Select Caller or Surviving Spouse in the drop down for PMC Recipient.

| Surviving Spouse |
|------------------|
|------------------|

- 25. The recipient's name and relationship will populate as it was categorized in "PMC Recipient" in the previous step. The address should populate as it was previously entered during FNOD process.
- 26. Enter the recipient's salutation.

#### 27. Select **Issue PMC**.

| PMC Recipient Surviving Spouse              |                                        |                           |                                      |
|---------------------------------------------|----------------------------------------|---------------------------|--------------------------------------|
| Recipient's Salutation *<br>(Mr, Mrs.) Mrs. | Recipient's Spouse Relationship To Vet | Recipient's Name Jane Doe | Recipient's Address 1 * 123 Oscar Rd |
| Recipient's Address 2                       | Recipient's City Nashvile              | Recipient's State * TN    | Recipient's Zip 12345                |
| Veteran's Station 317                       |                                        |                           |                                      |
|                                             | Issue PMC                              |                           |                                      |

28. The Confirmation box will pop up. Select Yes.

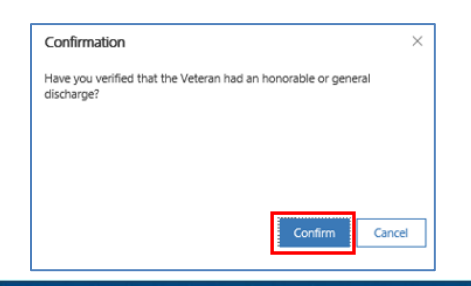

29. The Success box will pop up, informing you the PMC was processed successfully. Select **OK**.

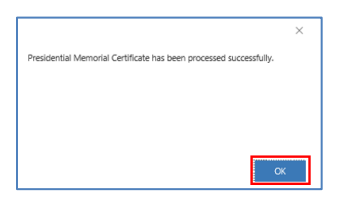

30.You have now completed PMC. Select **Next** to move to Service Request-0820A.

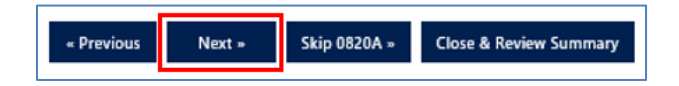

#### Service Request-0820A

31. Fill in the appropriate fields and required radio buttons.

| Service Request - 0820A                                                  |                   |                              |                                               |
|--------------------------------------------------------------------------|-------------------|------------------------------|-----------------------------------------------|
| 0820                                                                     |                   |                              | View Caller and Surviving Spouse Information  |
| Type Of Contact Telephone                                                | Place of Death    | Alvin C. York VAMC Murfreesb | Show Caller and<br>Surviving Spouse  No       |
| Died at/en route to<br>VA/Contract Medical                               | Location of Death | Tennessee                    | Information                                   |
| Facility                                                                 |                   |                              |                                               |
|                                                                          |                   |                              | FNOD Actions - I Certify I Sent the Following |
| Death of a Veteran - FNOD Action                                         |                   |                              | PMC * Yes                                     |
| Advised the caller the *                                                 |                   |                              | NOK Letter * 💽 Yes                            |
| stopped the first                                                        |                   |                              | 21-530 * 💽 Yes                                |
| Answered questions *<br>concerning possible Yes<br>benefits entitlements |                   |                              | 21-534 * 💽 Yes                                |
| Looked up veteran's *                                                    |                   |                              | 40-1330 * 💽 Yes                               |
| record in CRM/UD or Yes Share                                            |                   |                              | Other (please specify) *  No                  |
| Processed the *<br>veteran's FNOD in Yes<br>CRM/UD or Share              |                   |                              |                                               |

32.The "View Caller and Surviving Spouse Information" section is collapsed, but if needed you can click on the radio button to expand this field. The Caller and Surviving Spouse information will pull from the previously imputed information.

| Caller Information |                |   |                     |                |
|--------------------|----------------|---|---------------------|----------------|
| First Name         | Jane           |   |                     |                |
| Last Name          | Doe            |   |                     |                |
| Address Type       | Domestic       |   | Spouse Information  |                |
| Address 1          | 123 Oscar Rd   |   | First Name          | Jane           |
| Address 2          | ***            |   | Last Name           | Doe            |
| Address 3          |                |   | Address Type        | Domestic       |
| City               | Nashville      |   | Address 1           | 123 Oscar Rd   |
| State List         | TN             |   | Address 2           |                |
| Zip Code           | 12345          |   | Address 3           |                |
| Email              |                |   | City                | Nashville      |
| Day Phone          | (123) 456-4567 | 6 | State List          | TN             |
| Evening Phone      |                |   | Zip Code            | 12345          |
|                    |                |   | Foreign Postal Code |                |
|                    |                |   | Day Phone           | (123) 456-4567 |

33. The Dependent Information-0820a will pull blank, and it is not necessary to edit.

| Dependent Information - 0820a |        |                        |        |
|-------------------------------|--------|------------------------|--------|
| Dependent Names               | ^      | Dependent<br>Addresses | <br>^  |
|                               | $\sim$ |                        | $\sim$ |

34.Select Preview 0820A.

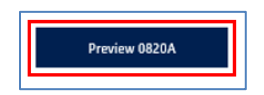

35. Based on your local policies, select open or save pdf in banner.

| Do you want to open or save 2020-26-5-20-02-31 27-0820a - Report of First Notice of.pdf (234 KB) from dvagov-udo-ga2.crm9.dynamics.com? |        |  |  |  |  |  |
|----------------------------------------------------------------------------------------------------|--------|--|--|--|--|--|
| Open Save 🔻                                                                                                    | Cancel |  |  |  |  |  |

36. Review the 27-0820F PDF, and route in accordance with guidance in article, <u>0820 Routing</u> <u>Procedures</u>.

|                                                                                                    |                                                                                                    | Respond                                                                                                    | OMB Control No. 2900-<br>ent Durden: 5 minutes - Expirate                                                                                                    | 2734<br>on Date: 07/31/2021                                                                                                    |  |
|----------------------------------------------------------------------------------------------------|----------------------------------------------------------------------------------------------------|----------------------------------------------------------------------------------------------------|----------------------------------------------------------------------------------------------------|----------------------------------------------------------------------------------------------------|--|
| 03 Department of                                                                                                    | of Veterans Affairs                                                                                                    | REPORT                                                                                                    | OF FIRST NOTICE                                                                                                    | OF DEATH                                                                                                    |  |
| NOTE - This form must be filled out it<br>it becomes a permanent record in vete                                                                                                    | a izik or on typewriter or computer,<br>nns' folder                                                                                                    | as 1. VA OFFICE<br>328                                                                                                    | 2. IDENTIFICATION NUMBER<br>XSS 497 87 8979                                                                                                    | RS (C, XC, SS, XSS, V, K, etc.)                                                                                                    |  |
| 3. LAST NAME - FIRST NAME - MIDDL<br>Testveteran Fournineseven                                                                                                    | E NAME OF VETERAN (7)pe or print)                                                                                                    |                                                                                                    | <ol> <li>DATE OF CONTACT (Month, day, year)<br/>05/30/2020</li> </ol>                                                                                                    |                                                                                                    |  |
| 5. ADDRESS OF VETERAN (laclade nat                                                                                                    | iber and street or rural route, city or P.O.                                                                                                    | , State and ZIP Code)                                                                                                    | 6A. TELEPHONE NUMBER O                                                                                                    | F VETERAN (Include Area Code)                                                                                                    |  |
|                                                                                                    |                                                                                                    |                                                                                                    | DAY                                                                                                    | EVENING                                                                                                    |  |
| 497 GULF LANE<br>SEMENOLE, FL 33776                                                                                                    |                                                                                                    |                                                                                                    | (125) 450-4507<br>68. E-MAIL ADDRESS ()/ app                                                                                                    | icable)                                                                                                    |  |
| 7. NAME OF PERSON CONTACTED                                                                                                    |                                                                                                    |                                                                                                    | 8. TYPE OF CONTACT                                                                                                    | _                                                                                                    |  |
| Jane Doe                                                                                                    |                                                                                                    |                                                                                                    | PERSONAL                                                                                                    | X TELEPHONE                                                                                                    |  |
| <ol> <li>ADDRESS OF PERSON CONTACTED<br/>123 Oscar Rd<br/>Nashville TN 12345</li> </ol>                                                                                                    |                                                                                                    |                                                                                                    | 10. TELEPHONE NUMBER O<br>(Include Area Code)<br>(123) 456-4567                                                                                                    | F PERSON CONTACTED                                                                                                    |  |
| V I certify that I property ident                                                                                                    | fied my caller using the ID Proto                                                                                                    | icol                                                                                                    |                                                                                                    |                                                                                                    |  |
| Louis and, the property set                                                                                                    | 44                                                                                                    | ENOD INFORMATION                                                                                                    |                                                                                                    | _                                                                                                    |  |
| A NAME OF DECEASED (First, middle                                                                                                    | 100                                                                                                    |                                                                                                    | IN DATE OF BIRTH OF DECK                                                                                                    | ASID AMADOCTOC                                                                                                    |  |
| FOURNINESEVEN TESTVE                                                                                                    | TERAN                                                                                                    |                                                                                                    | 11/2/1980                                                                                                    | AND (AND A (111)                                                                                                    |  |
| C. CALLER'S RELATIONSHIP TO<br>DECEASED                                                                                                    | X SURVIVING SPOUSE                                                                                                    | SURVIVING CHELD                                                                                                    | OTHER (Explain)                                                                                                    |                                                                                                    |  |
| D. DATE OF DEATH (Minuk, day, year                                                                                                    | 6/29/2016                                                                                                    | E. STATE WHERE DEATH O                                                                                                    | OCURRED: Tennessee                                                                                                    |                                                                                                    |  |
| F. IF THE DECEASED IS THE VETERA                                                                                                    | S, DED HE/SHE DIE AT OR EN ROUT                                                                                                    | E TO A VA OR CONTRACTED M                                                                                                    | EDICAL FACILITY/NURSING HO                                                                                                    | 64E?                                                                                                    |  |
| X YES                                                                                                    | NO (If "Yes", provide nam                                                                                                    | e, city and state) Alvin C. York V                                                                                                    | AMC Murtreesboro, TN                                                                                                    |                                                                                                    |  |
| O. NAME OF VETERAN'S SURVIVINO                                                                                                    | DEPENDENT(S) (If any)                                                                                                    | H. SURVIVINO DEPENDENT(S)                                                                                                    | ADDRESS & PHONE NUMBER ()                                                                                                    | (needed)                                                                                                    |  |
|                                                                                                    |                                                                                                    |                                                                                                    |                                                                                                    |                                                                                                    |  |
|                                                                                                    | 12. DEATH                                                                                                    | OF VETERAN - FNOD ACT                                                                                                    | ION                                                                                                    |                                                                                                    |  |
| X I CERTIFY THAT LADVISED T                                                                                                    | HE CALLER THE RENEFITS WILL B                                                                                                    | A STOPPED THE FIRST OF TH                                                                                                    | E MONTH OF DEATH (If any it)                                                                                                    | (Me)                                                                                                    |  |
| V LOBBIEV LLOOKED LIE VET                                                                                                    | RANS RECORD (BIND VID MIT                                                                                                    | or composite equipatents)                                                                                                    |                                                                                                    |                                                                                                    |  |
| X I CERTIFY I ANSWERED QUE                                                                                                    | STIONS CONCERNING POSSIBLE                                                                                                    | BENEFIT ENTITLEMENTS REFI                                                                                                    | BRRING TO "DEATH RELATED                                                                                                    | INFORMATION CHECKLIST"                                                                                                    |  |
| I CERTIFY I PROCESSED TH                                                                                                    | VETERANG FNOD IN THE SYSTE                                                                                                    | M OF RECORDS                                                                                                    |                                                                                                    |                                                                                                    |  |
| I CERTIFY I GENT THE FOLL                                                                                                    | WING:                                                                                                    |                                                                                                    |                                                                                                    |                                                                                                    |  |
| OTHER (Please specify)                                                                                                    | X 219-620                                                                                                    | X 2199526                                                                                                    | X 40-130 \$600                                                                                                    |                                                                                                    |  |
| 13. DEATH OF A                                                                                                    | NON-VETERAN BENEFICIARY                                                                                                    | -FOR STOP PAYMENT AG                                                                                                    | CTION (Non Veteran Certific                                                                                                    | cation Boxes)                                                                                                    |  |
| Claims file location in BIRLS:<br>I CERTIPY I ADVISED THE CA<br>THAT DATE MUST BE RETURN                                                                                                    | LLER THE BENEFITS WILL BE STO<br>NED (If exclusive)                                                                                                    | OPPED THE FIRST OF THE MON                                                                                                    | ITH OF DEATH AND THAT ANY                                                                                                    | PAYMENT ISSUED FOLLOWING                                                                                                    |  |
| CERTIFY I ADVISED THE OF                                                                                                    | LLER OF POSSIBLE BURKLOR S                                                                                                    | POUSEICHILD IN A NATIONAL O                                                                                                    | DEMETERY                                                                                                    |                                                                                                    |  |
| PAYMENT PROCESSING                                                                                                    | E THIS REPORT OF DEATH TO TH                                                                                                    | E REGIONAL OFFICE OF JURI                                                                                                    | DICTION OR PMC VIA APPRO                                                                                                    | ED METHOD FOR STOP                                                                                                    |  |
|                                                                                                    |                                                                                                    | 14. FOR ALL CALLS                                                                                                    |                                                                                                    |                                                                                                    |  |
| I certify I read the following stat                                                                                                    | entent to the caller                                                                                                    |                                                                                                    |                                                                                                    |                                                                                                    |  |
| "I am a VA employe<br>primary purpose for<br>programs with other                                                                                                    | e who is authorized to receive or required the statement of this information or statement agencies."                                                                                                    | est evidentiary information or sta<br>nt is to make an eligibility determi                                                                                                    | tements that may result in a chan<br>nation. It is subject to verification                                                                                                    | ge in your VA benefits. The<br>through computer matching                                                                                                    |  |
| cc: POA (IT applicable):                                                                                                    |                                                                                                    |                                                                                                    |                                                                                                    |                                                                                                    |  |
| DIVISION OR SECTION 320/NCC                                                                                                    | ATL                                                                                                    | EXECUTED BY (Signature and this                                                                                                    | Allister Leaver, Prog                                                                                                    | ram Analyst                                                                                                    |  |
| PRIVACY ACT NOTICE: The VA will<br>Palend Registriant 153% for routine uses<br>States, linguiston in which the United States<br>deministration is identified in the VA syst<br>Palend Register Your obligations to respon<br>verification through computer multiking pre<br>RESPONDENT RERDEN: We rend this<br>information. We containst that you will note | not disclose information collected on this<br>is a, civil or criminal have califoromests, ci-<br>is a party or has an interest, the administi<br>mot records, SNVA21/22/28 Compense<br>la required is obtain or retain benefits.<br>Information to obtain or retain benefits.<br>Information to obtain evidence in support<br>as average of 2 minutes to metaporal to fit | form to say source other than what I<br>supersultant communications, epidem<br>ration of VA pengennes and delivery or<br>ulon, Pension, Education and Vocatio<br>The negomenes you submit are conside<br>of your claim for benefits (38 U.S.C.<br>of your claim for benefits (38 U.S.C. | as been authorized under the Privac<br>sinlagical or research statilies, the co-<br>f VA benefits, verification of identi-<br>nul Relabilization and Employment<br>and confidential (BULSC 5701). 1<br>501(a) and (b)). Title 38, United St<br>conduct or sponsor a collection of in | y Act of 1974 or Title 5. Code of<br>fluction of numery ownd to the United<br>Seconds - VA, published in the<br>affectuation submitted is subject to<br>network and the submitted in subject to<br>network of the second second second second<br>formation submitted second second second<br>formation submitted second second second<br>second second second second second second<br>second second second second second second<br>second second secon |  |
| number is displayed. Valid OMB control m<br>information on where to send comments or                                                                                                    | mbers can be located on the OMB Intern<br>suggestions about this form.                                                                                                    | et Page at <u>https://www.mpiafa.pos/</u>                                                                                                    | ablicity 79 AMain If desired, you                                                                                                    | can call 1-800-827-1000 to get                                                                                                    |  |
| VA FORM<br>JUL 2018 27-0820a                                                                                                    |                                                                                                    | SUPERSEDES VA FORM 274820<br>WHICH WILL NOT BE USED.                                                                                                    | a, SEP 2015                                                                                                    |                                                                                                    |  |
|                                                                                                    |                                                                                                    |                                                                                                    |                                                                                                    |                                                                                                    |  |

- 37. After routing the form, you have completed the 0820A.
  - A. Select **Next** to move to Death Benefit Letter. Skip step 37.
  - B. Select **Close & Review Summary** if finished with FNOD process in UDO. Skip steps 38-43.

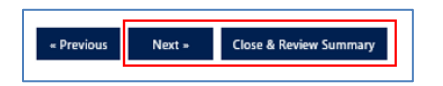

38. Selecting Close & Review Summary will display your actions, generate a note and close out the FNOD tab. This completes FNOD process here.

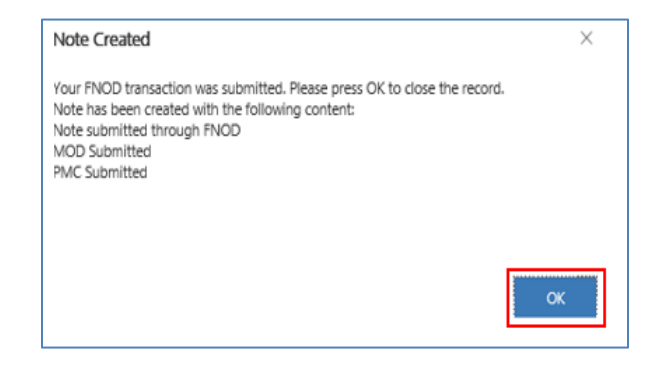

### **Death Benefit Letter**

39. Select the appropriate drop down for Letter Addressing and choose correct SOJ.

| Le | etter Selection     |              |               |                          |
|----|---------------------|--------------|---------------|--------------------------|
|    | Letter Addressing * | Compensation | SOJ           | * 🖸 317 - St. Petersburg |
|    | VBMS Upload Role    |              | VBMS Doc Type |                          |

40. Select a recipient from the drop down. It will auto fill for Caller or Surviving Spouse. Ensure address is correct.

| Mailing Address<br>Recipient | Select<br>Caller<br>Surviving Spouse<br>Other | pouse     |     |           |                |   |         |     |
|------------------------------|-----------------------------------------------|-----------|-----|-----------|----------------|---|---------|-----|
| First Name                   | Jane                                          | Last Name | Doe | Day Phone | (123) 456-4567 | S |         |     |
| Address Type                 | Domestic                                      |           |     |           |                |   |         |     |
| Address 1                    | 123 Oscar Rd                                  | Address 2 |     | Address 3 |                |   |         |     |
| City                         | Nashville                                     | State     | TN  | Zip Code  | 12345          |   | Country | USA |

41. Complete the letter by adding necessary documents and forms and populating enclosures.

| Po                 | pulate Enclosures                                                                                                    |                                                         |                                      |                       |                          |  |
|--------------------|----------------------------------------------------------------------------------------------------|---------------------------------------------------------|--------------------------------------|-----------------------|--------------------------|--|
| Enclosures         | Burial and Plot-Interment Allowances<br>Burial Flags<br>21-534EZ - Fully developed Claim notice (Notice to Claimants of Information and Evidence Necessary to Substantiate a Claim for Dependency and Indemnity Comp, Death Pension and/or Accrued Benefits) |                                                         |                                      |                       |                          |  |
|                    |                                                                                                    |                                                         |                                      |                       |                          |  |
| ditional Document  | s and Forms (start with * i                                                                                                    | for a keyword search)                                   |                                      |                       |                          |  |
|                    |                                                                                                    |                                                         |                                      | 🗓 Remove 🗛 Assig      | gn External Docu 🖻 Share |  |
| ✓ Document Name ↑  | ~                                                                                                    | Document Location $\checkmark$                          | Description $\smallsetminus$         | Created By $\backsim$ | Created On $\checkmark$  |  |
| 21-534EZ - Fully ( | developed Claim notice (Notic                                                                                                    | http://www.vba.va.gov/pubs/forms/VBA-21-534EZ-ARE       |                                      | Setup Account, CRM    | 7/18/2013 11:01 AM       |  |
| Burial and Plot-In | terment Allowances                                                                                                    | https://benefits.va.gov/BENEFITS/factsheets/burials/Bur | Burial and Plot-Interment Allowances | O Murto, Matthew      | 10/23/2019 11:58 AM      |  |
|                    |                                                                                                    |                                                         |                                      | 0.11.12.11.11.1       |                          |  |

42. Based on your local policies, select an option to view and send.

| Letter Generation |  |              |  |             |  |  |  |  |  |
|-------------------|--|--------------|--|-------------|--|--|--|--|--|
| View Letter       |  | Download PDF |  | VBMS Upload |  |  |  |  |  |
|                   |  |              |  |             |  |  |  |  |  |

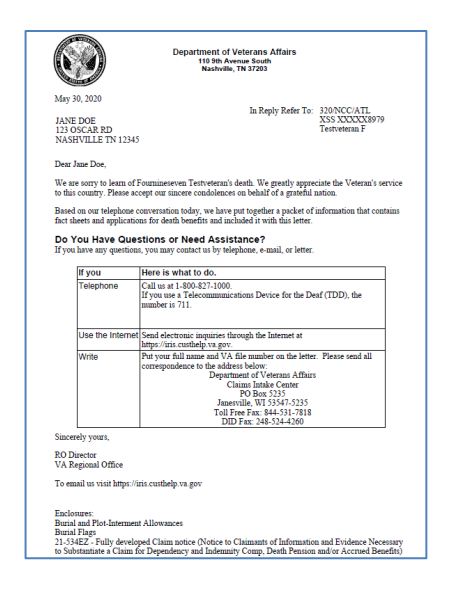

43. You are now complete with the FNOD process in CRM-UD/O. Select **Close & Review Summary**.

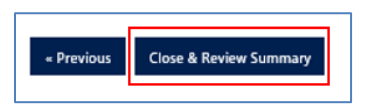

44. A Note will be created with the actions you took for FNOD- Death of a Veteran. Select **OK**.

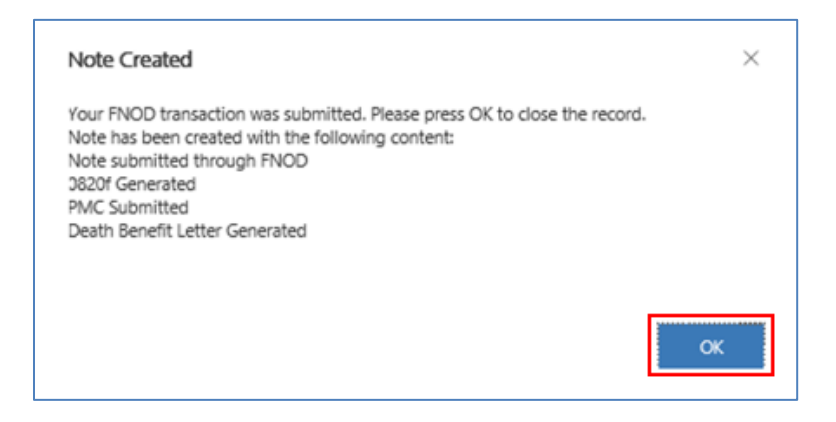